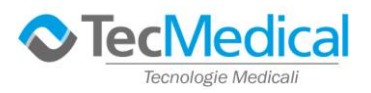

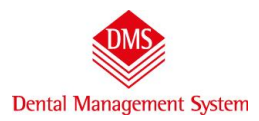

# Manuale rapido di personalizzazione ed uso programma

In apertura, come previsto dal D.lgs 196 – codice privacy -, l'accesso al programma è protetto da password. Scrivere nel campo "**password**" la parola "**provademo**" in minuscolo (compariranno asterischi al posto delle lettere) e fare clic su "OK". Nella versione di prova non è consentito modificare la password.

| 🔹 DMS Basic                      | X                             |
|----------------------------------|-------------------------------|
|                                  | Gestione studio odontolatrico |
| Operatore Studio Odontoiatrico 💌 |                               |
| Password ******                  |                               |
|                                  | DMS                           |
|                                  | BASIC                         |
|                                  |                               |

### 1) Inserimento dell'intestazione dello Studio che verrà stampato su preventivi e fatture

| Menù                                                                                                    |   |                          | Dal nulsante "Menu" selezionare: |
|----------------------------------------------------------------------------------------------------|---|--------------------------|----------------------------------|
| Cartelle cliniche<br>Agenda<br>Pazienti                                                                                                    |   |                          | Archivi di base\Operatori/Studi  |
| Archivi di base                                                                                                    | • | Anagrafiche •            |                                  |
| Promemoría                                                                                                    |   | Patologie Generali       |                                  |
| Strumenti                                                                                                    | • | Patologie Odontoiatriche |                                  |
| Statistiche e Ricerche                                                                                                    | + | Fasi Listino             |                                  |
| Impianti                                                                                                    | • | Operatori/Stati          |                                  |
| and the second second sec |   | Listino                  |                                  |

#### La finestra che si presenta è suddivisa in tre sezioni:

| Operatori/Studi<br>Cerca   |                                                |                         |                                                                                                |
|----------------------------|------------------------------------------------|-------------------------|------------------------------------------------------------------------------------------------|
| Cognome e Nome             | Cognome e Nome                                 |                         |                                                                                                |
| Odontoiatra Dott. Uno      | Odontoiatra Dott. Uno                          | 🔽 NON lavora più da noi | Nuovo                                                                                          |
|                            | Partita IVA Codice Fiscale                     | Iscrizione Albo         |                                                                                                |
|                            | Operatore/Studio che Fattura                   | Codice interno          | Modifica                                                                                       |
| 1) Sulla sinistra l'elenco | Odontoiatra Dott. Uno                          | <b>_</b>                |                                                                                                |
|                            | Descrizione Fattura                            |                         | Salva                                                                                          |
| dell'archivio, cioe degli  | Riga 1 STUDIO MEDICO ODONTOIAT                 | TRICO UNO               |                                                                                                |
| operatori che lavorano     | Riga 2 DOTT. MEDICO UNO                        |                         | Annulla                                                                                        |
| presso lo Studio           | Riga 3 Via Mazzini, 20 - 20100 Milan           | 0                       | Aunona                                                                                         |
| [ p                        | Riga 4 P.IVA 001122002200                      |                         |                                                                                                |
|                            | Riga 5 telefono 0202020202                     |                         | Elimina                                                                                        |
|                            | Riga 6<br>Riga 7<br>Riga 8<br>Riga 8<br>Riga 8 | campi testo<br>zzare    | 3) Sulla destra i "pulsanti di<br>" <b>Azione</b> " – comuni a tutte<br>le finestre d'archivio |

Le figure professionali si differenziano per il campo "Cognome Nome" e per l'intestazione della fattura.

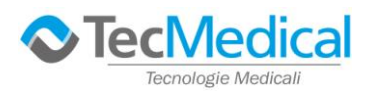

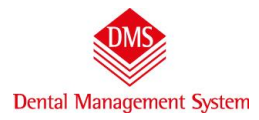

Nel campo "*Opearatore/Studio che fattura*" dovrà essere selezionato l'operatore su cui è stato inserita l'intestazione dello Studio.

**Esempio pratico**: negli archivi di esempio che avete installato trovate l'operatore "Odontoiatra dott. Uno" Clic sul pulsate "*Modifica*"

| Operatori/Studi         |                         |                |                     |                   |
|-------------------------|-------------------------|----------------|---------------------|-------------------|
| Cerca                   |                         |                |                     |                   |
| Cognome e Nome          | Cognome e Nome          |                | <u> </u>            |                   |
| 🕨 Odontoiatra Dott. Uno | Odontoiatra Dott. Uno   |                | NON lavora più da l | noi <u>N</u> uovo |
|                         | Partita IVA Co          | odice Fiscale  | Iscrizione Albo     |                   |
|                         |                         |                | ABCD                | *                 |
|                         | Operatore/Studio che Fa | ttura          | Codice interno      | Modifica          |
|                         | Odontoiatra Dott. Uno   |                | •                   |                   |
|                         | Descrizione Fattura     |                |                     | Salva             |
|                         | Riga 1 STUDIO MEDIO     | CO ODONTOIATRI | CO UNO              |                   |

Nel campo "*Cognome e Nome*" inserite il Vostro Cognome e Nome. Questo dato sarà visibile nella cartella clinica. Nelle righe "*Descrizione fattura*" inserite l'intestazione dello studio. Queste informazioni saranno stampate nei documenti preventivi e fatture. Per spostarsi da una riga all'altra utilizzare il tasto TAB o INVIO. Terminato l'inserimento clic sul pulsante "*Salva*".

| Operatori/Studi       |                                        |                               |       |
|-----------------------|----------------------------------------|-------------------------------|-------|
| Cerca                 |                                        |                               |       |
| Cognome e Nome        | Cognome e Nome                         |                               |       |
| Odontoiatra Dott. Uno | odontoiatra Dott. Uno                  | 🔽 NON lavora più da noi 💦 Nuc | ovo   |
|                       | Partita IVA Codice Fiscale Iscrizio    | ne Albo                       |       |
|                       | ABCD                                   |                               |       |
|                       | Operatore/Studio che Fattura           | Codice interno Mod            | ifica |
|                       | Odontoiatra Dott. Uno                  |                               |       |
|                       | Descrizione Fattura                    |                               | lva   |
|                       | Riga 1 STUDIO MEDICO ODONTOIATRICO UNO |                               | vu )  |
|                       |                                        |                               |       |
|                       | Riga 2 DOTT. MEDICO UNO                | Ann                           | ulla  |
|                       | Riga 3 Via Mazzini, 20 - 20100 Milano  |                               |       |
|                       | Riga 4 P.IVA 001122002200              |                               |       |
|                       | Riga 5 telefono 0202020202             | Elim                          | nina  |
|                       |                                        |                               |       |
|                       | Riga 6                                 |                               |       |

Se dovete inserire un secondo operatore, clic sul pulsante "*Nuovo*" e nel campo "Cognome e Nome" inserite i dati dell'operatore. Se la fatturazione è uguale alla precedente, nel campo "*Operatore/Studio che fattura*" selezionate l'operatore precedentemente inserito. In questo modo si eviterà di riscrivere l'intestazione dello Studio. Qualora, invece, il secondo operatore fatturasse direttamente al paziente le proprie prestazioni, si devono compilare i campi relativi alla "*Descrizione fattura*".

| Operatori/Studi       | /                                         |                         |
|-----------------------|-------------------------------------------|-------------------------|
| Cerca                 |                                           |                         |
| Cognome e Nome        | Cognome e Nome                            |                         |
| Odontoiatra Dott. Uno | Secondo Operatore                         | lavora più da noi Nuovo |
| Secondo Operatore     | Partita IVA Codice Fiscale Iscrizone Albo |                         |
|                       |                                           |                         |
|                       | Operatore/Studio che Fattura Codice inter | no <u>M</u> odifica     |
|                       | Odontoiatra Dott. Uno                     |                         |
|                       |                                           | Salva                   |
|                       |                                           | Dana                    |

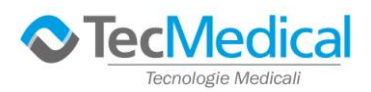

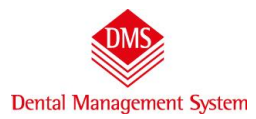

# 2) Inserimento e/o modifica delle voci di listino

DMS è fornito con degli archivi pre-compilati fra cui il listino delle prestazioni. Per accedervi scegliere (senza chiudere la finestra precedente degli operatori): *Menu\Archivi di base\Listino* 

/

| C                                | Menù                                    |   |                                               | Locale (C:)    | •        |
|----------------------------------|-----------------------------------------|---|-----------------------------------------------|----------------|----------|
| Operatori/Studi<br>Cerca         | Cartelle cliniche<br>Agenda<br>Pazienti |   |                                               |                |          |
| Cognome e Nor                    | Archivi di base                         | • | Anagrafiche +                                 |                |          |
| Odontoiatra Do     Secondo Opera | Promemoria                              |   | Patologie Generali                            |                | Nuovo    |
| -                                | Strumenti                               | ÷ | Patologie Odontoiatriche                      |                |          |
|                                  | Statistiche e Ricerche                  | • | Fasi Listino                                  | Codice interno | Modifica |
|                                  | Impianti                                | + | Operatori/Studi                               |                |          |
|                                  |                                         |   | Listino                                       |                | Salva    |
|                                  | Fattura libera                          | • | Raggruppamenti                                |                |          |
|                                  | Prima Nota                              | • | Triage telefonico                             |                |          |
|                                  | Magazzino                               | • | Percentuali compensi                          |                | Annulla  |
|                                  | Esci                                    |   | Odontotecnici<br>Descrizione per Prescrizioni |                | Elimina  |

Come per l'archivio "*Operatore/Studio che fattura*" la finestra si suddivide in tre parti: sulla sinistra l'elenco, in ordine alfabetico, delle prestazioni, al centro la scheda della prestazione( da compilare e/o modificare), sulla destra i pulsanti di "Azione".

| erca                                                                 |                     |                          |                                                         |            |
|----------------------------------------------------------------------|---------------------|--------------------------|---------------------------------------------------------|------------|
| Listino                                                              | Descrizione         |                          | Raggruppamento Statistico                               |            |
| Ablazione del tartaro                                                | Ablazione del tarta | aro                      | Igiene e profilassi 💌                                   |            |
| Abutment<br>Aggiunta dente su protesi<br>Allungamento corona clinica | Prezzo 1<br>70,00   | Codici<br>Interno<br>ABT | Tempo<br>60 <del>_</del>                                |            |
| Ascesso                                                              | E Frezzo Z          |                          | Prescrizione dispositivo                                |            |
| Ascesso con fistola                                                  | 65,00               | Europeo                  | 📃 🔽 NON moltiplicare Prezzo per Elementi                | Nuovo      |
| Barra di Ackermann                                                   | Prezzo 3            |                          | Eseguita da                                             |            |
| Bite notturno                                                        | 60.00               |                          |                                                         |            |
| Bruxismo                                                             | 1 00,00             |                          |                                                         | Modifica   |
| Carie profonda con necrosi<br>pulpare                                | Simbolo piano gr    | afico   Fasi Listir      | te semi-automatiche Immagine e nota clinica             | Hounca     |
| Cisti parodontale                                                    | Preventivo          | Esequito                 | Simb <mark>o</mark> lo                                  |            |
| Controllo                                                            |                     |                          | Ablazione tartaro                                       | Salva      |
| Corona in ceramica                                                   |                     | A A                      |                                                         |            |
| Corona in resina                                                     | 0                   | 0                        | Mostra tutti i simboli simili pel Piapo di gura Grafico |            |
| Corona in zirconio                                                   |                     |                          | Hose a cace i simplification france di cara carance     | Annulla    |
| Devitalizzazione biradicolare                                        |                     |                          |                                                         | - Internet |
| Devitalizzazione monoradicolare                                      |                     |                          | Patologia/Problema                                      |            |
| Devitalizzazione pluriradicolare                                     |                     |                          |                                                         | 0          |
| Disodontiasi                                                         |                     |                          |                                                         | Elimina    |
| Elemento di ponte in ceramica                                        |                     |                          |                                                         |            |
| Elemento di ponte in resina                                          |                     |                          | Questa voce di listino può contenere altre voci         |            |
|                                                                      |                     |                          |                                                         |            |

Utilizzando il pulsante "*Modifica*" si possono cambiare il testo delle descrizioni ed i prezzi. Per aggiungere una nuova voce: clic sul pulsante "*Nuovo*". I campi obbligatori sono: "Descrizione" e "Raggruppamento Statistico". Per un uso più approfondito del "listino" si consiglia di leggere il manuale d'uso "Archivi di Base" che trovate in "Menu\Strumenti\Manuali\Archivi di Base"

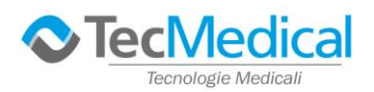

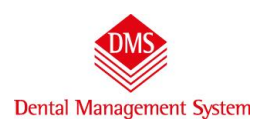

# 3) Inserimento di un paziente

Senza chiudere la finestra precedente, dal pulsante "*Menu*" selezioniamo "*Pazienti*".

|                     | Menù                        |   |
|---------------------|-----------------------------|---|
| Listino trattamenti | Cartelle cliniche<br>Agenda |   |
| Cerca               | Pazienti                    |   |
| Listino             | Archivi di base             | • |

Con un clic sul pulsante "*Nuovo*" possiamo inserire i campi anagrafici di un nuovo paziente. Nessun campo, al di fuori del "Cognome e Nome" è obbligatorio. Clic sul pulsante "*Salva*" per memorizzare

| G Coonome | C Nome | alba |             |              | Carca         | (€ all'iniz    | · · ·          | all'interno |        |          |         |      |         |
|-----------|--------|------|-------------|--------------|---------------|----------------|----------------|-------------|--------|----------|---------|------|---------|
| . cognome | * Nome | lana |             |              | Lerca         |                |                | air interno |        |          |         |      |         |
| ognome    | Nome   |      | Paziente    | Note-Dati fa | atturazione   | Preferenze ora | rio Foto       | Lettere     |        |          |         |      |         |
| liba      | Chiara | ji i | Cognome     |              |               | Nome           |                |             |        | Titolo   |         |      | Nuov    |
|           |        |      | Alba        |              |               | Chiara         |                |             |        | Gent. si | g.ra    |      |         |
|           |        |      | Indirizzo   |              |               | Comune         |                |             |        | CAP      | Pr      | a)   |         |
|           |        |      | Via della   | Canzone 10   |               | Milano         |                |             | •      | 20100    | • M     | 1I 🔻 | Modific |
|           |        |      | Telefono c  | asa          | Cellulare     |                | Telefono       | ufficio     | F      | Fax      |         |      |         |
|           |        |      | 02020200    | )2           | 33333333      |                |                | difficie di | — i    | - un     |         |      | C       |
|           |        |      | Indiciano o |              | 1             |                | )<br>Drofossio | -           |        |          |         | -    | Salva   |
|           |        |      |             | s-man        |               |                | Professio      | ane         |        |          |         |      |         |
|           |        |      |             | 100          |               |                |                |             |        |          |         | -    | Connell |
|           |        |      | Sesso       | Da           | ta di nascita | Luogo di nas   | cita           |             |        |          |         |      | Annui   |
|           |        |      | Femminik    | e 🖣 [10      | /10/1910      | Imilano        |                |             |        |          |         | -    |         |
|           |        |      | Codice Fi   | iscale       | Tess          | era sanitaria  |                | ASL di      | reside | enza     |         |      | Flimin  |
|           |        |      | LBACHR10    | 0R50F205B    |               |                |                |             |        |          |         |      | Cumu    |
|           |        |      | Medico di f | famiolia     |               |                | Listino        |             |        | State    | di salu | te   |         |
|           |        |      |             |              |               |                | Listino :      | 1           | 2      | - Verd   | le      | -    |         |
|           |        |      | Operatore   | /Studio      |               | Inviato da     | ,              |             | ofore  | ante     |         |      |         |
|           |        |      | Tutti       | /3000        |               |                |                | î           | cerere | ante     |         |      |         |
|           |        |      | 1 acci      |              | 1             |                |                |             |        |          |         |      |         |
|           |        |      |             | 1.0          |               | -              |                |             |        |          |         |      |         |

### 4) Compilazione di un preventivo

Dal pulsante "Menu" scegliamo "Cartelle Cliniche" (prima voce in elenco)

Questa è la finestra principale su cui si lavorerà per la maggior parte del tempo. È suddivisa in 7 schede:

-Anamnesi – Diagnosi – Piano di Cura – Estratto conto -Appuntamenti del giorno – Dentatura Piano a Codici – Piano Grafico

|                | Menù                                                  | Cartelle                                           | Locale (C:)                  |
|----------------|-------------------------------------------------------|----------------------------------------------------|------------------------------|
| Paziente       | ALBA CHIARA                                           | Piano di cura Nuovo                                | Cartella Igiene Prima Visita |
| Anamnesi Diagr | nosi   <u>P</u> iano di Cura   <u>E</u> stratto Conto | Appuntamenti del giorno Dentatura - Piano a Codici | Piano <u>G</u> rafico        |

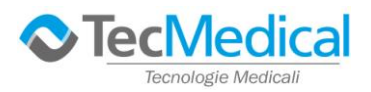

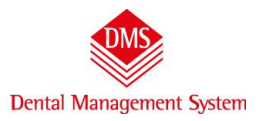

In automatico, ma è un'opzione, la scheda visualizzata per prima è il "Piano Grafico".

#### Per inserire una prestazione:

clic a sinistra nel campo "Raggruppamenti" – si presenta l'elenco delle varie specialità: scegliamo Endodonzia

|                                                                                                    | Menù                                                                                           | Cartelle                |                                              | Local                 | e (C:)             |
|----------------------------------------------------------------------------------------------------|------------------------------------------------------------------------------------------------|-------------------------|----------------------------------------------|-----------------------|--------------------|
| Paziente                                                                                                    | ALBA CHIARA                                                                                    | Pia                     | ano di cura Nuovo                            | Cartella Ig           | giene Prima Visita |
| Anamnesi Diagnosi <u>f</u>                                                                                                    | <u>Piano di Cura</u> <u>E</u> stratto Conto Appur                                              | tamenti del giorno 🎽 De | entatura - Piano a Codici 📄                  | Piano <u>G</u> rafico |                    |
| Raggruppamenti<br>Chirurgia<br>Chirurgia<br>Conservativa<br>Endedonzia                                                                                                  | Listino<br>Allungamento corona clinica<br>Da dente A dente Elementi Preve<br>Vuoto V Vuoto 1 2 | ntivo Iniziato          | <mark>vo</mark> + <u>S</u> alva<br>Γ Storico | Annulla               |                    |
| Igiene e profilassi<br>Implantologia<br>Ortodonzia<br>Patologie riscontrate<br>Protesi fissa<br>Protesi mobile<br>Radiologia<br>Trattamenti presenti<br>Varie<br>Visite | CALLS.                                                                                         | AA                      | 444                                          | 119                   | 33                 |

in automatico si apre la tendina con le voci di listino relative all'Endodonzia, clic su una di queste voci, clic sul dente (appare un riquadro nero) e clic su "*Salva*" – viene graficamente visualizzata l'immagine della cura canalare in preventivo.

| (                                         | Menù                                                                                                    | Cartelle                | 1                    |                  |                     | Locale (C:)  | ]       |       |
|-------------------------------------------|----------------------------------------------------------------------------------------------------|-------------------------|----------------------|------------------|---------------------|--------------|---------|-------|
| Paziente                                  | ALBA CHIARA                                                                                                    | ×                       | Piano di cura 🛛      | Nuovo            | Cart                | tella Igiene | Prima V | isita |
| Anamnesi Diagnosi )                       | Piano di Cura ) Estratto Conto )                                                                                                    | Appuntamenti del giorno | ) Dentatura - Pia    | no a Codici 🌖 Pi | ano <u>G</u> rafico |              | 2011    |       |
| Raggruppamenti<br>Endodonzia<br>Operatore | Listino  Devitalizzazione biradicolare  Devitalizzazione biradicolare  Devitalizzazione biradicolare  Devitalizzazione monoradicolare                     | Ini                     | eventivo +<br>iziato | Station          | Annulla             |              |         |       |
| 6                                         | Pevilalizzazione pluritadicolare     Ritrattamento bicanalare     Ritrattamento moncanalare     Ritrattamento moncanalare     Ritrattamento pluricanalare |                         |                      | A                | 48                  | 29           | 4       |       |
| 8                                         | 8 般 🛛 6                                                                                                    |                         |                      |                  |                     |              | 89      |       |
| 18 1                                      | 7 16 15 14                                                                                                    | 13 12 11                | 1 21 22              | 2 23 24          | 25                  | 26 27        | 28      |       |

Se la stessa voce deve essere attribuita ad altri elementi è sufficiente fare clic sul dente e clic su "Salva".

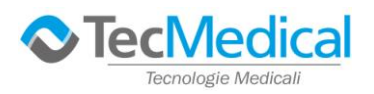

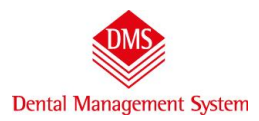

Se una prestazione deve essere fatta su più denti (per esempio un ponte): da "*Raggruppamenti*" scegliamo "*Protesi fissa*", dall'elenco "*Listino*" clic sulla voce "Elemento di ponte in ceramica", clic sul primo dente, clic sull'ultimo dente e clic sul "*Salva*".

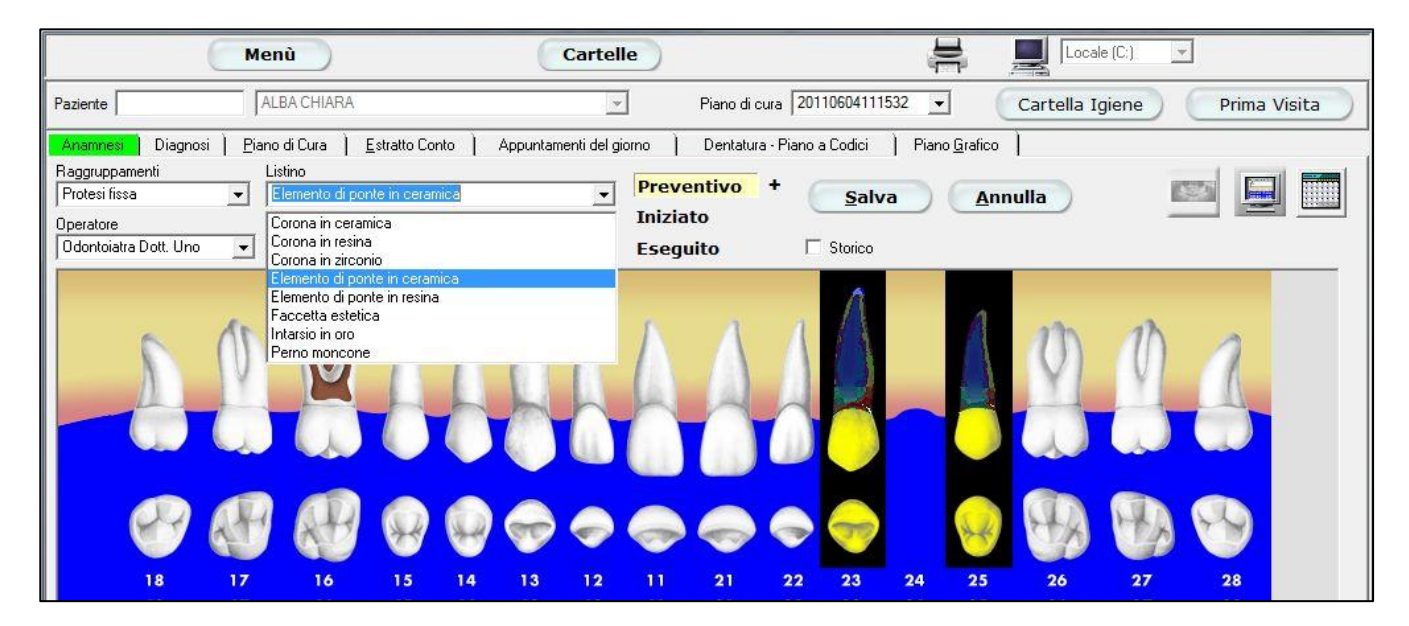

Se, infine, **una cura riguarda il cavo orale in generale** si sceglierà la cura e si farà clic su "*Salva*" senza scegliere nessun dente (es. raggruppamento "Igiene e profilassi" – listino "Ablazione tartaro" – clic su "Salva" e appare l'icona sulla destra della finestra "Piano grafico"

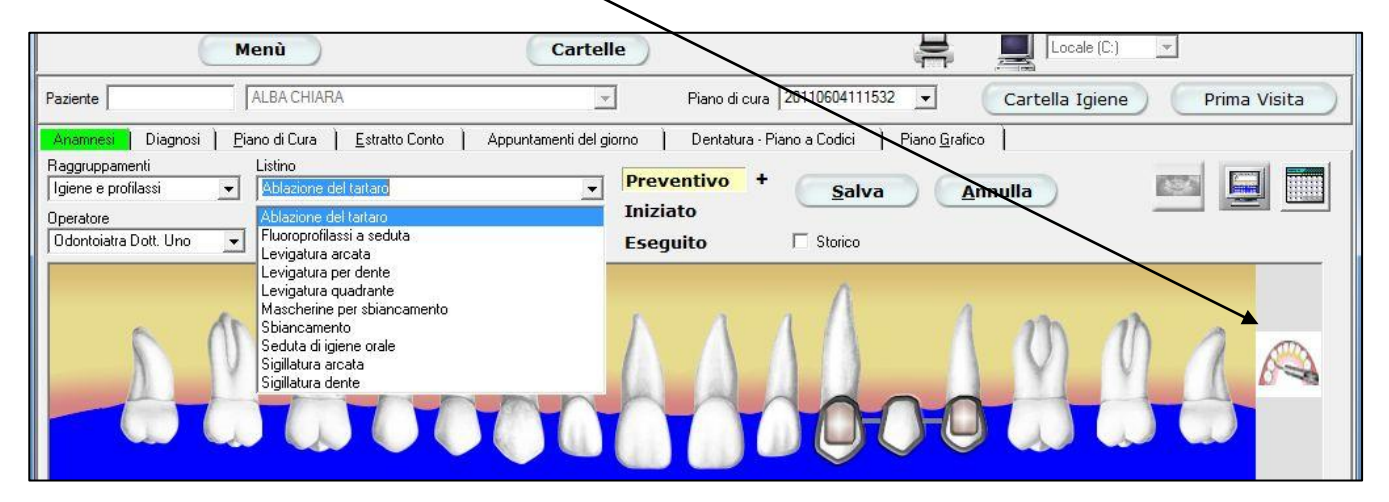

per vedere le voci inserite in modo "testo" clic sulla scheda "Piano di Cura".

|                                                                                                 | Menù                                                                                                    | Cartelle                                                                 |                                                                              | Locale (C:                         |                 |
|-------------------------------------------------------------------------------------------------|----------------------------------------------------------------------------------------------------|--------------------------------------------------------------------------|------------------------------------------------------------------------------|------------------------------------|-----------------|
| Paziente                                                                                        | ALBA CHIARA                                                                                                    | ·                                                                        | Piano di cura 2011060411153                                                  | 32 💌 Cartella Igier                | ne Prima Visita |
| Anamnest Diagnos<br>Raggruppamenti<br>Igiene e profilassi<br>Operatore<br>Odontoiatra Dott. Uno | i ] Piano di Cura 	 Estratto Conto<br>Listino<br>Ablazione del tartaro<br>Da dente 	 A dente 	 Elem<br>Vuoto 	 Vuoto 	 1 | ) Appuntamenti del giorno )<br>Preve<br>enti Preventivo<br>70,00 ÷ Esegu | Dentatura - Piano a Codici<br>entivo + <u>S</u> alva<br>to<br>nito 「 Storico | Piano <u>G</u> rafico  <br>Annulla |                 |

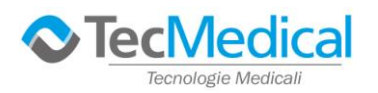

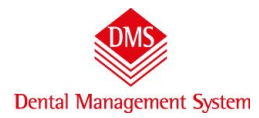

Questa è la raffigurazione elettronica della cartella cartacea, ed è la scheda dove è possibile inserire note alle cure, modificare o eliminare i trattamenti e molto altro ancora che, per brevità, non elenchiamo in questo manuale (consultare il manuale completo presente in Menu\Strumenti\ManuaLl\Piano ci Cura)

I trattamenti inseriti nel "*Piano Grafico*" sono elencati in ordine di inserimento (ma è possibile riordinarli utilizzando le frecce sulla destra della finestra). Anche in questa scheda **è possibile inserire le prestazioni**: clic sul pulsante "*Nuovo*", clic sul pulsante "*Raggruppamenti*" (es. Conservativa", clic sulla voce di "Listino" (es. Ricostruzione con perno) clic sul dente (es. 16) e clic su "*Salva*": **stessa procedura del "Piano grafico".** 

|                                                        | Menù                                     |                |                    |                    | Cartelle                | )                   |            |                         |          | Locale      | e (C:)                   | <u>_</u>   |
|--------------------------------------------------------|------------------------------------------|----------------|--------------------|--------------------|-------------------------|---------------------|------------|-------------------------|----------|-------------|--------------------------|------------|
| Paziente                                               | ALB/                                     | A CHIARA       |                    |                    | <u>_</u>                | Piano di cura 20    | 11060411   | 1532 💌                  | Cart     | ella Ig     | jiene                    | Prima Vis  |
| Anamnesi                                               | Diagnosi   <u>P</u> iano d               | i Cura         | <u>E</u> stratto C | onto )             | Appuntamenti del giorno | ) Dentatura - Piano | o a Codici | Piano <u>G</u> r        | afico    |             |                          |            |
| Data<br>04/06/2011                                     | Operatore<br>Odontoiatra Do              | tt. Uno        | •                  |                    | Nuov                    | o <u>M</u> odific   | a) (       | <u>S</u> alva           |          | nulla       |                          | Elimina    |
| Daidente A<br>16 <b>▼</b> \                            | dente Raggruppa<br>/uoto 💌 Conservat     | imenti<br>tiva | -                  | _istino<br>Ricostr | uzione con perno        | A-Z<br>T ا          | Eleme      | enti Stato<br>Preventiv | ·· • - + | Preve<br>40 | entivo<br>10,00 <u>-</u> | Eseguito   |
| 18 17 16 15                                            | 14 13 12 11 21 2                         | 22 23 20 2     | 5 26 27            | 28                 | Diario clinico          |                     |            |                         |          |             |                          |            |
| 48 47 46 45                                            | 44 43 42 41 31 3                         | 32 33 34 3     | 5 36 37            | 38                 | 0.                      |                     |            |                         |          |             |                          | -          |
| Trattamento                                            |                                          | Da<br>Dente    | A<br>Dente         | Quad<br>rante      | Diario clinico          |                     | Progr      | Stato                   | Data     | Dis         | Imm                      | Data Prev. |
| Trattanterite                                          |                                          | 1 2.5          |                    |                    | profonfità canale       | chiuso con          | 1          | Preventivo              | 60.<br>  |             | 1                        | 04/06/2011 |
| Devitalizzazi                                          | one pluriradicolare                      |                |                    |                    |                         |                     |            |                         |          |             |                          |            |
| <ul> <li>Devitalizzazi</li> <li>Elemento di</li> </ul> | one pluriradicolare<br>ponte in ceramica | 23             | 25                 |                    |                         |                     | 2          | Preventivo              |          |             |                          | 04/06/2011 |

In alternativa: clic sul pulsante "*Nuovo*" la scritta del listino è evidenziata in blu, se battete la lettera "E" il programma si sposterà automaticamente sulle voci che iniziano con quella lettera, clic su quella interessata, clic sul dente (se necessario) e clic su "*Salva*".

| Menù                                                                                                    |             |            | Cartelle                                                                                                    |               |                     | ji                     |          | Locale                | (C.) 🔽                          |                  |
|----------------------------------------------------------------------------------------------------|-------------|------------|----------------------------------------------------------------------------------------------------|---------------|---------------------|------------------------|----------|-----------------------|---------------------------------|------------------|
| Paziente ALBA CI                                                                                                    | IIARA       |            |                                                                                                    | Piano di cura | 2011060411          | 1532 💌                 | Carte    | e <mark>lla</mark> Ig | iene Prima                      | Visita           |
| Anamnesi Diagnosi <u>P</u> iano di Cu                                                                                                    | ra <u>E</u> | stratto C  | Conto Appuntamenti del giorno                                                                                                  | Dentatura - P | iano a Codici       | Piano <u>G</u> r       | afico    |                       |                                 |                  |
| Data Operatore 04/06/2011  Odontoiatra Dott. U                                                                                                  | no 🔄        | ·          |                                                                                                    | Mod           | fica                | <u>S</u> alva          |          | nulla                 | Elimina                         | )                |
| Da dente A dente Raggruppamer<br>Vuoto 🕶 Vuoto 💌 Conservativa                                                                                   | nti         | •          | Listino<br>E                                                                                                    | /             | .Z Eleme<br>Tu∵ 1 - | nti Stato<br>Preventiv | /0 🕶 🗆 🕇 | Preve<br>90           | ntivo Eseguito<br>0,00 숫 0,00 숫 | JPG              |
| 18     17     16     15     14     13     12     11     21     22     2       48     47     46     45     44     43     42     41     31     32 | 23 34 25    | 26 27      | Elemento di ponte in ceramica<br>Elemento di ponte in resina<br>Estrazione complessa con sutura<br>Estrazione dente permanente | <u>.</u>      |                     |                        |          |                       | <u> </u>                        | Foto             |
|                                                                                                    | .0 04 00    | 00 01      | Estrazione incluso                                                                                                    | 1-            |                     | 3                      | -        | 10%                   |                                 |                  |
| Trattamento                                                                                                    | Da<br>Dente | A<br>Dente | Fluoroprofilassi a seduta                                                                                                    | · · · · ·     | Progr               | Stato                  | Data     | Dis                   | Imm Data Prev.                  |                  |
| Devitalizzazione pluriradicolare                                                                                                    | 16          |            | Frattura corona<br>Frattura restauro                                                                                           | -             | 1                   | Preventivo             |          |                       | 04/06/2011                      |                  |
| 🗆 Elemento di ponte in ceramica                                                                                                    | 23          | 25         | Gancio                                                                                                    |               | 2                   | Preventivo             |          |                       | 04/06/2011                      |                  |
| Ablazione del tartaro                                                                                                    |             |            | Impianto endosseo<br>Infiltrazione parodontale                                                                                 |               | 3                   | Preventivo             |          |                       | 04/06/2011                      | Piano            |
| Ricostruzione con perno                                                                                                    | 16          |            | Infiltrazione protesi                                                                                                    |               | 4                   | Preventivo             |          |                       | 04/06/2011                      |                  |
|                                                                                                    |             |            | Intarsio in composito<br>Intarsio in oro                                                                                       |               |                     |                        |          |                       |                                 |                  |
|                                                                                                    |             |            |                                                                                                    |               |                     |                        |          |                       |                                 | Note<br>Paziente |

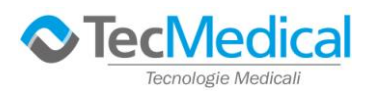

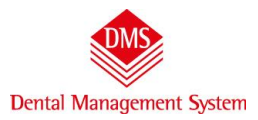

### 5) Estratto conto e stampa preventivo

Clic sulla scheda "*Estratto conto*". In questa finestra è gestita la parte economica del paziente. In questo caso vediamo l'elenco delle cure inserite ed i relativi prezzi. **Per stampare il preventivo** clic sul simbolo della stampante in alto a destra e, dal menu, scegliamo "*Preventivo*".

| (                  | Menù                  |                     | C          | artelle       |               |                   |        | Locale (C:)                     | <b>*</b>     |
|--------------------|-----------------------|---------------------|------------|---------------|---------------|-------------------|--------|---------------------------------|--------------|
| Paziente           | ALBA CHIARA           |                     |            | -             | Piano di cur  | a 2011060411      | 1532   | Preventivo                      | Prima Visita |
| Anamnesi Diagnosi  | Piano di Cura         | Estratto Conto      | Appuntamen | ti del giorno | ) Dentatura - | Piano a Codici    | ) Piar | Estratto Conto<br>Piano di Cura |              |
|                    |                       | Saldo<br>Preventivo | Preventivo | Eseguito      | Incassi       | Saldo<br>Eseguito |        | Fascicolo paziente<br>Diagnosi  |              |
| 20110604111532     |                       | -3.430,00           | 3.430,00   | 0,00          | 0,00          | 0,00              |        | -                               |              |
| - Preventivo       |                       |                     | 3.430,00   |               |               |                   |        | Fattura                         |              |
| Elemento di ponte  | e in ceramica 23 · 25 |                     | 2.700,00   |               |               |                   |        | Nota di credito                 |              |
| Ablazione del tart | aro                   |                     | 70,00      |               |               |                   |        |                                 |              |
| Devitalizzazione p | oluriradicolare 16    |                     | 260,00     |               |               |                   | 1000   | Moduli                          |              |
| Ricostruzione cor  | n perno 16            |                     | 400,00     |               |               |                   |        |                                 | _            |
|                    |                       |                     |            |               |               |                   |        |                                 |              |
|                    |                       |                     |            |               |               |                   |        |                                 |              |
|                    |                       |                     |            |               |               |                   |        |                                 |              |
|                    |                       |                     |            |               |               |                   |        |                                 |              |

**Tutte le stampe del programma prevedono l'"Anteprima"** in modo da visualizzare il documento prima di stamparlo. Il preventivo può essere stampato in modi diversi: con il dettaglio di cure e importi, senza gli importi, con i consensi informati ecc. consigliamo la lettura del manuale "*Piano di Cura*" (Menu\Strumenti\Manuali\Piano di Cura) per approfondire le varie opzioni.

Se il preventivo viene stampato dal "*Piano grafico*", **potrà contenere l'immagine grafica dell'odontogramma**, molto esplicativa e comunicativa per il paziente.

## 6) Eseguire le cure:

se siamo in "*Piano grafico*", clic sul pulsante "*Eseguito*" (quando sono attivi hanno lo sfondo giallo), clic sul dente (es.16), appariranno le cure in preventivo clic su quella da eseguire; noterete che **cambia il colore**.

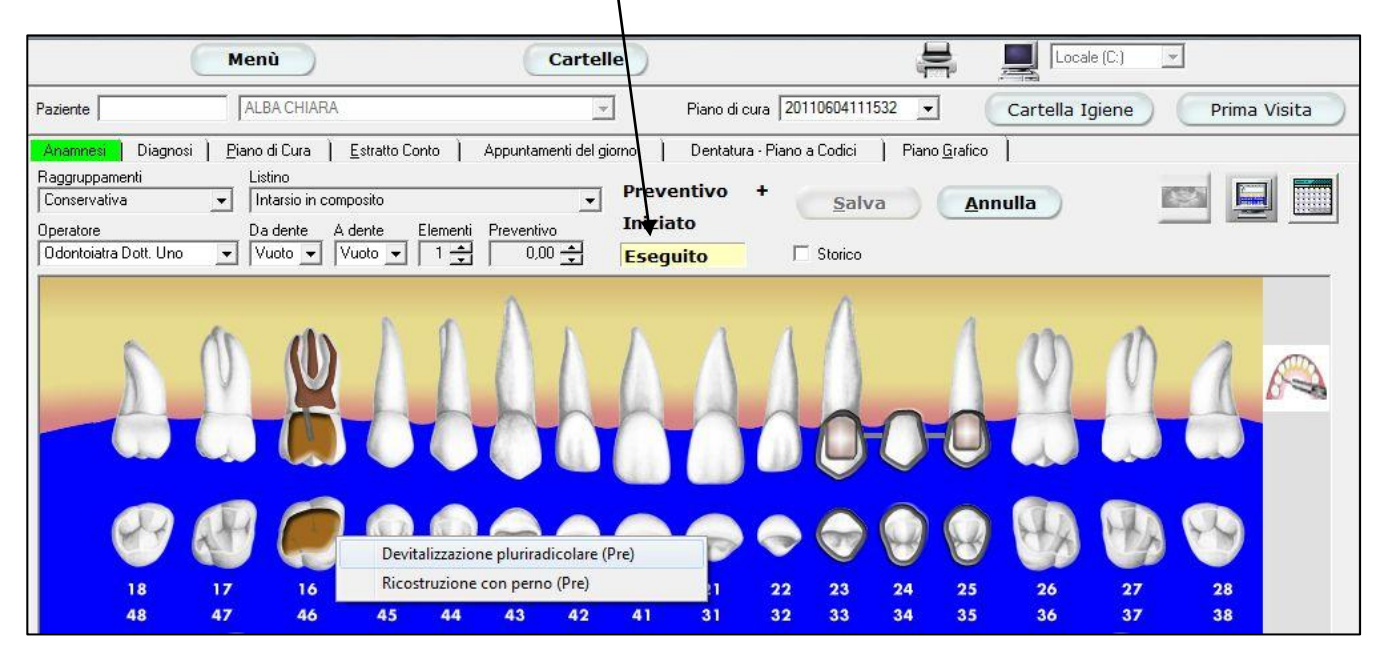

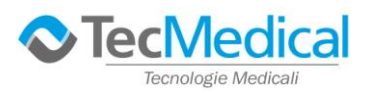

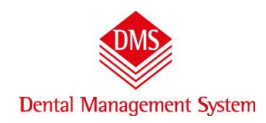

Se, invece, siamo in "*Piano di Cura*", clic sul campo "*Stato*", clic sulla freccetta a destra, compare un elenco dove **possiamo scegliere se la cura è "Iniziata" o "Eseguita**" (nel caso sia sbagliato si può tornate indietro scegliendo "**Preventivo**").

| Paziente ALBA                                                                   | CHIARA      |            |            |                         | Piano di cura 2    | 0 1060411        | 1532 💌                                | Cartel               | la Igie | ne Prima V    | Visita |
|---------------------------------------------------------------------------------|-------------|------------|------------|-------------------------|--------------------|------------------|---------------------------------------|----------------------|---------|---------------|--------|
| Anamnes Diagnosi Piano di 0<br>Data Operatore<br>04/06/2011 ▼ 0dontoiatra Dott. | Cura E      | stratto Co | onto       | Appuntamenti del giorno | ) Dentatura - Pian | o a Codici<br>ca | ) Piano <u>G</u> raf<br><u>S</u> alva | ico  <br><u>A</u> nn | ulla    | Elimina       |        |
| Trattamento                                                                     | Da<br>Dente | A<br>Dente | Quad rante | Diario clinico          |                    | Progr            | Seto                                  | Data                 | Dis Ir  | mm Data Prev. | JPG D  |
| Devitalizzazione pluriradicolare                                                | 16          | 1.5.5.2.2  |            | profonfità canale       | chiuso con         | 1                | Eseguito                              | 04/06/2011           |         | 04/06/2011    | 192    |
| Ricostruzione con perno                                                         | 16          |            |            |                         |                    | 2                | Preventivo 🔹                          | -                    |         | 04/06/2011    | Foto   |
| Elemento di ponte in ceramica                                                   | 23          | 25         |            |                         |                    | 3                | Preventivo<br>Iniziato                |                      |         | 04/06/2011    |        |

Sia che si usi il "*Piano Grafico*" sia che si usi il "*Piano di Cura*", per **eseguire un trattamento non è necessario fare clic** sul pulsante "Salva".

# 7) Inserire un incasso, stampare una fattura.

Clic sulla scheda "*Estratto conto*". Le cure sono ora suddivise in "**Preventivo**" ed "**Eseguito**" e, nella colonna di destra, è riportato l'importo che il paziente deve. Clic sul pulsante "*Nuovo incasso*" in basso a sinistra. Automaticamente il programma presenta la cifra totale del debito, ma è possibile modificarla. Inserito l'incasso clic sul pulsante "*Salva*". Dall'icona "**Stampante**" scegliamo "*Fattura*" e si apre l'anteprima di stampa.

| (                                       | Menù                          |                          | Ca               | rtelle           |               |                    | Locale (C:)                         | *                 |
|-----------------------------------------|-------------------------------|--------------------------|------------------|------------------|---------------|--------------------|-------------------------------------|-------------------|
| Paziente                                | ALBA CHIARA                   |                          |                  | -                | Piano di cura | 2011060 111532     | Preventivo                          | Prima Visita      |
| Anamnesi Diagnosi                       | <u>P</u> iano di Cura         | Estratto Conto           | Appuntament      | i del giorno     | Dentatura - F | Piano a Codici 🔪 F | Piano di Cura                       |                   |
| - 20110604111532                        |                               | Saldo<br>Preventivo      | Preventivo       | Eseguito         | Incassi       | Saldo<br>Eseguito  | Fascicolo paziente<br>Diagnosi      |                   |
| ⊇0110004111532     ⊡ Preventivo         |                               | -3.430,00                | 3.430,00         | 000,00           | 0,00          | -000,00            | Fattura                             |                   |
| Elemento di ponte                       | in ceramica 23 - 25           |                          | 2.700,00         |                  |               |                    | Nota di credito                     |                   |
| Ablazione del tarta                     | aro                           |                          | 0,00             | 660,00           |               |                    | Moduli                              |                   |
| Devitalizzazione p<br>Ricostruzione con | Juriradicolare 16<br>perno 16 | 04/06/2011<br>04/06/2011 | 260,00<br>400,00 | 260,00<br>400,00 |               |                    |                                     |                   |
| Incasso<br>Nuovo importo                |                               |                          |                  |                  |               | 🥅 Altri dati       | Visualizza l'estratto conto di tutt | i i Piani di Cura |
| Data Impo<br>04/06/2011 -               | 0,00 🛨  S                     | alva                     | Annulla          | Elim             | na            |                    |                                     |                   |

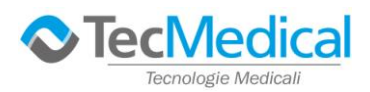

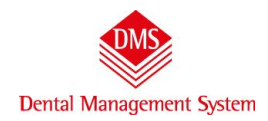

<u>Per DMS tutte le fatture sono sempre di acconto</u>, è compito dell'operatore scegliere se quell'importo corrisponde al saldo di tutte le cure. In caso di più fatture di acconto, **il programma riepiloga nella fattura di saldo le fatture di acconto precedentemente emesse**. Per un maggior approfondimento della stampa della fattura, o della possibilità di concedere sconti o rateizzare i pagamenti, consigliamo la lettura del manuale "Estratto conto – incassi e fatture" presente in (Menu\Strumenti\Manuali\Estratto conto – incassi e fatture.

| ( | q -                                                                                              | Fattura emessa da                 |
|---|--------------------------------------------------------------------------------------------------|-----------------------------------|
|   |                                                                                                  | Odontoiatra Dott. Uno             |
|   |                                                                                                  | Intestata a                       |
|   | STUDIO MEDICO ODONTOIATRICO UNO                                                                  | Alba Chiara                       |
|   | Via Massini, 20 * 20100 Milane<br>P. N. 400122002000                                             | Data documento Numero             |
|   | Calafone 02.0202022                                                                              | 04/06/2011 1 1 1                  |
|   |                                                                                                  | Importo Tipo di pagamento         |
|   | Gent Hig.<br>Alle Chive<br>Via cella Cesone 10<br>20100 Millano (M1)                             | 400,00 Assegno                    |
|   |                                                                                                  | Tipo di fattura                   |
|   |                                                                                                  | Acconto C Saldo Seleziona le cure |
|   | Codice fiscale: LBACHR10R50F205B                                                                 |                                   |
|   |                                                                                                  |                                   |
|   | Fattura nº 1<br>Data 04/06/2011 Tipo di pagamento: Assegno                                       |                                   |
|   | Describore Imports<br>Accords que contabilitate 400 00<br>Biolos 4 adotale 1,81<br>Souto - 4 4 a |                                   |
|   | Totale familia 400 (0                                                                            |                                   |
|   |                                                                                                  | Stampa Personalizza Note          |
|   |                                                                                                  |                                   |
|   |                                                                                                  | Copie                             |
|   |                                                                                                  |                                   |
|   |                                                                                                  |                                   |
|   |                                                                                                  |                                   |
|   |                                                                                                  | Stampa Anteprima                  |
|   |                                                                                                  |                                   |

ATTENZIONE: nella stampa delle fatture è già prevista la dicitura relativa al consenso del paziente all'invio o meno per il 730 precompilato.

### 8) Cambiare paziente

Se dobbiamo passare nella cartella clinica di un altro paziente:

clic in alto a sinistra nel campo "*Paziente*", se scriviamo l'asterisco \* e battiamo il tasto "*Invio*" vedremo in elenco alfabetico tutti i pazienti inseriti, oppure se scriviamo la lettera "C" e battiamo sempre il tasto "*Invio*" vedremo solo i pazienti che iniziano con la lettera "C"; clic sul cognome del paziente di cui vogliamo aprire la cartella clinica.

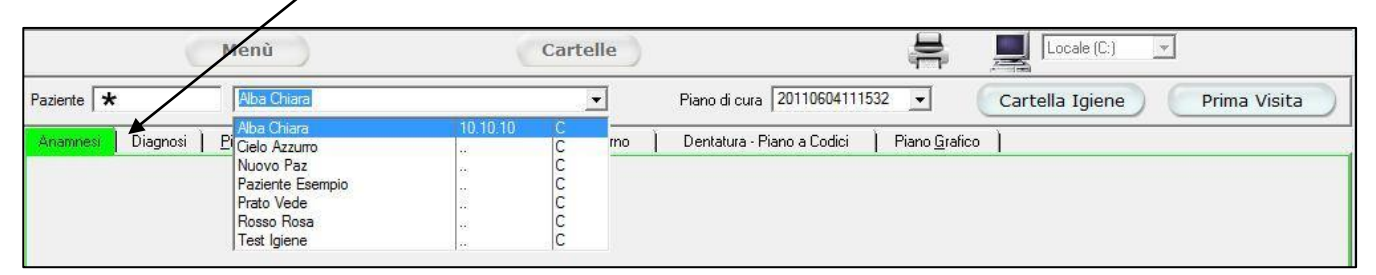

Questo manuale rapido introduce all'uso di base di DMS, e consente di essere operativi in modo immediato per le funzioni primarie. Per tute le altre funzioni (es. diaro clinico, statistiche, archivi esterni ecc.) consigliamo la lettura dei manuali d'uso il cui elenco trovate selezionando dal pulsante "Menu\Strumenti\Manuali"